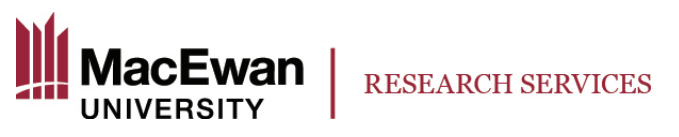

## How to Check a Project's Remaining Budget Available

1. Log in the PeopleSoft and click the "Research" tile

| MacEwan       | ▼ MacEwan Home                               |                     |                       |  | â | : | ۲ |
|---------------|----------------------------------------------|---------------------|-----------------------|--|---|---|---|
| ×             | Other Approvals                              | Faculty Center      | Employee Self Service |  |   |   |   |
|               | FSCM, T&E, Smart HR,<br>Workload Adjustments | <b>&amp;</b>        |                       |  |   |   |   |
|               | Research                                     | Travel and Expenses |                       |  |   |   |   |
| $\rightarrow$ |                                              |                     |                       |  |   |   |   |
|               |                                              |                     |                       |  |   |   |   |
|               |                                              |                     |                       |  |   |   |   |

2. Select "Project Financial Detail Rpt" if the screen does not default to this tab. Click the "add a New Value" tab.

| MacEwan Home                   |                                                                                                    | Research |
|--------------------------------|----------------------------------------------------------------------------------------------------|----------|
| Project Financial Detail Rpt   | Project Financial Detail Rpt*                                                                                      |          |
| Payroll Charges by Project     | Enter any information you have and click Search. Leave fields blank for a list of all values.                      |          |
| My Grant Applications*         | ▼Search Criteria                                                                                                   |          |
| Grant Applications for Review* | Search by: Run Control ID begins with Case Sensitive Search Advanced Search Find an Existing Value Add a New Value |          |

How to Check a Project's Remaining Budget Available V.1.2 November 2019 Page 1 of 3 3. Name the Run Control ID for this report. You can use the word "report" as shown in this example.

| 🔇 MacEwan Home                 |                                          |
|--------------------------------|------------------------------------------|
| Toject Financial Detail Rpt    | Project Financial Detail Rpt*            |
| Payroll Charges by Project     | Eind an Existing Value Add a New Value   |
| My Grant Applications*         | Run Control ID report                    |
| Grant Applications for Review* | Add                                      |
|                                |                                          |
|                                | Find an Existing Value   Add a New Value |
|                                |                                          |
|                                |                                          |
|                                |                                          |
|                                |                                          |

4. Enter your project number, date range, and output preference. Once all information has been entered, click "Save" and then "Generate Report"

| avorites 🗸        | Main Menu 👻 🔷 >        | Project Costing -    | Custom Reports      | s* ▼ → Projec | t Finarcial Detail Rp |  |
|-------------------|------------------------|----------------------|---------------------|---------------|-----------------------|--|
| Project Financial | Detail Rpt*            |                      |                     |               |                       |  |
| Run Control I     | D report               |                      |                     |               |                       |  |
| Project Finan     | cial Detail Report     |                      |                     |               |                       |  |
| *Business Un      | it: MCEWN Q            |                      |                     |               |                       |  |
| Project           | 01455                  | Q                    |                     |               |                       |  |
| *From Date:       | 2003-09-01             | Exclude              | e Manual GL Expense |               |                       |  |
| *To Date:         | 2017-09-13             |                      | ~                   |               |                       |  |
| Output Forma      | at:  PDF  XL: Gene     | S<br>erate Report    |                     |               |                       |  |
| If no Project II  | ) is selected then the | report will be gener | ated only in PDF    |               |                       |  |

How to Check a Project's Remaining Budget Available V.1.2 November 2019 Page **2** of **3** 

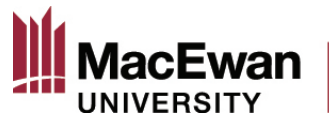

Notes:

- Ensure the correct Project Number is entered (including 0 as the first digit). If you are unsure of your project's number, contact the Office of Research Services <u>research@macewan.ca</u>
- When entering the "From" date, select a date at least five years in the past. When entering the "To" date, select today's date. If you wish to see the budget for the entire life of your project, you can put a future date of when your project will be ending.
- Ensure the "Exclude Manual GL Expense" box is selected. Leaving this box unselected could cause your report to generate with additional erroneous data.
- 5. Your report will open in a new window (please ensure Pop-Up Blockers are turned off). Please review your report to ensure all pertinent financial data has been captured. To see your available balance remaining in your research project, please look at the value highlighted on the box below.

| MacEwan                                                             |             |                                                                          | Run Date<br>Run Time | 2017-09-<br>09:07 |
|---------------------------------------------------------------------|-------------|--------------------------------------------------------------------------|----------------------|-------------------|
|                                                                     | Project     | Financial Detail Report                                                  |                      |                   |
| Project Summary                                                     |             |                                                                          |                      |                   |
| Project Manager                                                     | Wicks,Bryce |                                                                          |                      |                   |
| Project                                                             | 01455 -     |                                                                          |                      |                   |
| Reporting Period Start Date                                         | 2003-09-01  |                                                                          |                      |                   |
| Reporting Period End Date                                           | 2017-09-13  |                                                                          |                      |                   |
| Overall Budget                                                      | 27,000.00   | Current Budget                                                           |                      | 27,000.00         |
| Overall Expenses                                                    | 25,875.00   | Current Expenses                                                         |                      | 25,875.00         |
| Overall Commitment                                                  | 0.00        | Current Commitment                                                       |                      | 0.00              |
| Total Overall Expenses, GL Expenses &<br>Commitment for the Project | 25,875.00   | Total Current Expenses, GL Expenses & Commitment<br>for Reporting Period |                      | 25,875.00         |
| Remaining Budget Available                                          | 1,125.00    | Remaining Budget Available for Reporting Period                          |                      | 1,125.00          |

6. When you have generated this report at least once, you will then be able to search for it in the "Find an Existing Value" screen

| MacEv                   | van                    | All 👻 S             | earch                    |               | Advanced Search              | 🧕 Last Search Results |
|-------------------------|------------------------|---------------------|--------------------------|---------------|------------------------------|-----------------------|
| Favorites -             | Main Menu 👻            | > Froject Cost      | ing 🔻 🔸 Custom I         | Reports* 🔻 🚿  | Project Financial Detail Rpt |                       |
|                         |                        |                     |                          |               |                              |                       |
| Project Finar           | ncial Detail Rpt       | *                   |                          |               |                              |                       |
| Inter any information   | ation you have and o   | click Search. Leave | iclds blank for a list o | f all values. |                              |                       |
|                         |                        |                     |                          |               |                              |                       |
| Find an Existi          | ng Value <u>∧</u> dd a | New Value           |                          |               |                              |                       |
| Search Cri              | teria                  |                     |                          |               |                              |                       |
|                         |                        |                     |                          |               |                              |                       |
| Search by:              | Run Control ID begin   | ns with             |                          |               |                              |                       |
| Case Sensit             | live                   |                     |                          |               |                              |                       |
|                         |                        |                     |                          |               |                              |                       |
|                         |                        |                     |                          |               |                              |                       |
| Search                  | Advanced Search        |                     |                          |               |                              |                       |
| Search Resul            | ts                     |                     |                          |               |                              |                       |
| /iew All First          | 🚯 1-2 of 2 🚯 1         | ast                 |                          |               |                              |                       |
|                         |                        |                     |                          |               |                              |                       |
| Run Control ID          |                        |                     |                          |               |                              |                       |
| Run Control ID<br>epoil |                        |                     |                          |               |                              |                       |

How to Check a Project's Remaining Budget Available V.1.2 November 2019 Page **3** of **3**